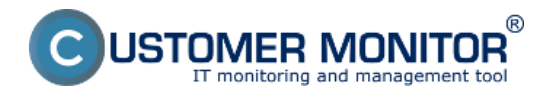

Po úspešnej aktivácii prístupovej adresy k CM portálu vo formáte vašej domény bude prvé dostavenie smerovať k nastaveniu údajov na Prihlasovacej obrazovke.

Na prihlasovacej obrazovke je možné zmeniť :

- Logo vašej spoločnosti
- Uvítací text
- Kontakty v spodnej časti obrazovky

| O Customer Monitor L: *                                                                                |                                                                                                    | ≛ _ <b>≣</b> × |
|----------------------------------------------------------------------------------------------------|----------------------------------------------------------------------------------------------------|----------------|
| ← → C ň https://cm.vasa-domena.ov/index2.php                                                           |                                                                                                    | 9 💽 🗉          |
| Prihláste sa ha Bankach s<br>Castoner Moeitor.<br>Prihláste sa na Server C<br>spristupni děležité úcej | Ctd, ktorý vám<br>a o vašem Iř.  Používateľ Používateľ Broužívateľ si používatela a heslo Prihlasiť Brouživatela a heslo Prihlasiť Brouživatela a heslo Prihlasiť Brouživatela a heslo Prihlasiť Brouživatela a heslo Prihlasiť |                |
| 🏦 Archir sübers                                                                                        | av © SEAL IT Services verzia: c2.8-n511                                                                                                    |                |
|                                                                                                    |                                                                                                    |                |

Obrázok: Prispôsobiteľné polia na prihlasovacej obrazovke

Nastavenie údajov na prihlasovacej obrazovke sa vykonáva pod prihláseným Správcom v Admin.zóna -> Môj profil, globálne nastavenia -> záložka Prihlasovacia obrazovka.

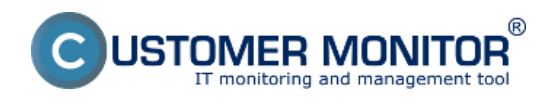

## Prihlasovacia obrazovka

Zverejnené na Customer Monitor (https://customermonitor.sk)

| CD                                                      | ESK                                                                                                    | Admin zóna CM IT monitoring                                                                                                    | CDESK                                                                 | Slovensky                                                               | Úvodný prehľad Manual S                                          | iprávca: Spravca 🗸                      |
|---------------------------------------------------------|----------------------------------------------------------------------------------------------------|----------------------------------------------------------------------------------------------------|-----------------------------------------------------------------------|-------------------------------------------------------------------------|------------------------------------------------------------------|-----------------------------------------|
| Citilizeni<br>Citilizeni<br>Filavoi menu<br>Poulivatela | Používatelia        2°     Môj profil, globál, nastavenia       10     Operátori a Skupiny       2     Zákaznícke kontá       3°     Používateľská história | <ul> <li>Globálne nastavenia</li> <li>Všeobecné nastavenia</li> <li>Vzdialený pristi</li> <li>C-Desk hl. nastavenia</li> <li>C-Desk požiadav</li> <li>Nastavenia sa použijú len pre URL vlastného se</li> <li>Hlavné nastavenia</li> <li>Zmeny sa prejavia až pri ďařšom prihláseni.</li> <li>Východzi jazyk</li> </ul> | up Logå v CM<br>ky Špeciálne er<br>ervera: https://cm.va<br>Stovenský | Prihlasovacia obrazovka<br>nait. notifikácie Archiv sút<br>isa-firma.xx | Nastavenia pre zákaznikov a pol<br>borov Interné užitočné súbory | itače Východ<br>Inštalačný sú<br>Uložir |
| Admin<br>nietroje<br>C-Monitor<br>Ident<br>Stert        |                                                                                                    | Farebná schéma<br>Logo správcu, ktoré sa zobrazuje v<br>prihlasovacej obrazovke CM (totožné s<br>logom v CM vťavo hore)<br>(Max. rozmery: 180x60)<br>Piehľadávať<br>Zmazať logo<br>URL adresa linky na grafickom logu<br>spoločnosti (totožná s linkou na logu v CM<br>vťavu hareb)                                     | Tinava modrá - vých                                                   | odzia 💌                                                                 | (Zadajte aj protokot. http. https)                               |                                         |
| L.                                                      | Úvodný popis pri prihlasovaní                                                                                                    |                                                                                                    |                                                                       |                                                                         |                                                                  |                                         |
| programy<br>Archiv                                      |                                                                                                    | Nadpis (sk)<br>Popis (sk)                                                                                                    |                                                                       |                                                                         |                                                                  |                                         |
| †‡†<br>Parametre                                        |                                                                                                    | Nadpis (en)<br>Popis (en)                                                                                                    |                                                                       |                                                                         |                                                                  | ٦.                                      |

Obrázok: Nastavenie prihlasovacej obrazovky v profile Správcu Date:

2.3.2012Obrázky:

## Odkazy

- [1] https://customermonitor.sk/sites/default/files/Prihlasovacia\_obrazovka01.png
- [2] https://customermonitor.sk/sites/default/files/Nastavenie\_prihlasovacej\_obrazovky.png